Internetsperre aktivieren Gesamten Internetverkehr stoppen Spielemodus...

Hilfe

Info...

ZoneAlarm Security Suite Control Center wiederherstellen Beenden ZoneAlarm Security Suite

## Durchführung der Intensivprüfung

Um die Intensivprüfung zu starten, öffnen Sie nach einem Klick mit der rechten Maustaste auf das Zone Alarm-Symbol in Ihrer Statusleiste den Menüeintrag Einstellungsseite von Zone Alarm Security Suite wiederherstellen.

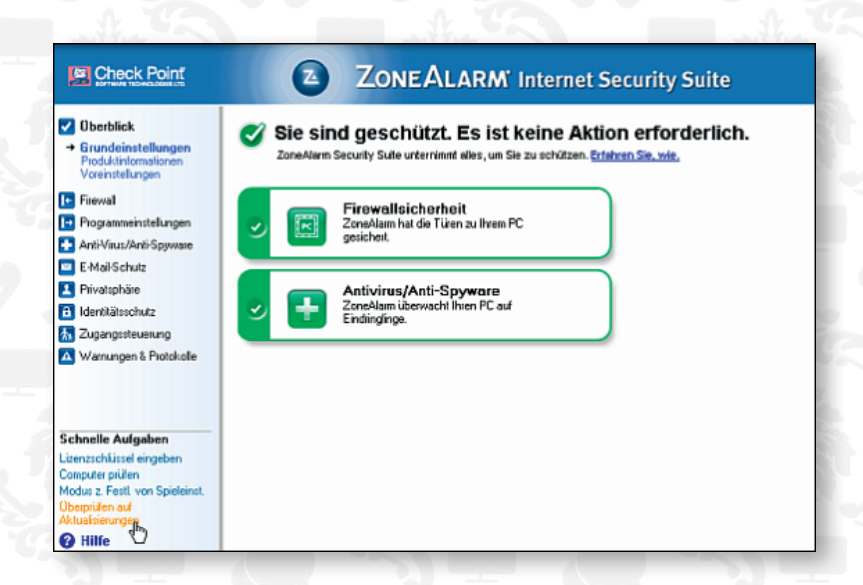

Um sicherzustellen, dass Ihr Netcologne Sicherheitspaket auf dem aktuellen Stand ist, klicken Sie unter dem Menü Überblick unten links auf **Überprüfen auf Aktualisierungen**. Es folgt ggf. ein Download der aktuellsten Version des Programms.

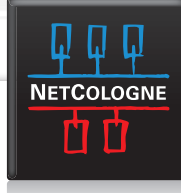

| The second                                                                                                    |                             |                                                                                                    |                                         |
|----------------------------------------------------------------------------------------------------|-----------------------------|----------------------------------------------------------------------------------------------------|-----------------------------------------|
| Uberbick Fiewel Frewel Programmeinstellungen Anti-Virus/Anti-Spyware Grundeinstellungen Quarantare Spy-Ste-Blocker                                 | ● Ein<br>○ Aus              | Antivirus aktivient<br>Letste Pülung: 14.05.2009 13.02<br>Letste Aktuadriserung: 19.05.2009 11.26<br>Piülen bei Zugilf aktivient | Auf Vien pillen                         |
| E-MaiPSchutz Privotsphäre Identhiätsschutz Zugangssteuerung Warnungen & Protokole                                                                  | Anti-Spyw<br>© Ein<br>© Aus | Anti-Spyware aktiviert<br>Letate Piülung: 14.05.2009 13:15                                                                       | Auf Spygare prüfen                      |
| Schnelle Aufgeben<br>Lizenzschütsel eingeben<br>Computer prüfen<br>Modus z. Fostt. von Spieleinst.<br>Überprüfen auf<br>Aktuafrierungen<br>@ Hilfe |                             | Auf Vien/Spywaie piülen Jr                                                                                                    | etst gklusisieren 👘 🔚 Erweitelte Option |

Wechseln Sie dann auf den Menüpunkt **Anti-Virus/Anti-Spyware** klicken Sie auf **Jetzt aktualisieren**, um auch hier die neuesten Erkennungsdefinitionen zu erhalten.

| Aufgabe abgeschlossen            |
|----------------------------------|
|                                  |
|                                  |
| System<br>Auf dem neuesten Stand |
|                                  |
|                                  |
| Wiederholen Schließen            |
|                                  |

Zum Abschluss der Aktualisierung erhalten Sie auch hier eine Bestätigung.

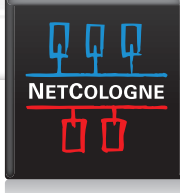

| Prüfung planen                                                       | Prüfung planen                                                                                                    |             |   |          |          |
|----------------------------------------------------------------------|----------------------------------------------------------------------------------------------------|-------------|---|----------|----------|
| Aktualisierungen<br>Virus-Verwaltung<br>Ziele piüfen<br>Prüfungsmodi | Um den Computer vor Viren zu schützen, sollte der Computer wöchentlich auf Viren und tägl<br>auf Spyware geprüft werden. |             |   |          |          |
| Prüfen bei Zugrilf Automatische Behandlung                           | wird gestartet                                                                                                    | Donnerstag  | ~ | 12:30:00 | 0        |
| - Prüfungsoptionen                                                   | und wiederholt                                                                                                    | Monatlich   | ~ |          | 0.00     |
| Spyware-Verwaltung<br>Automatische Behandlung<br>Erkennung           | Auf Spyware prüfen                                                                                                    |             |   |          |          |
|                                                                      | wird gestartet                                                                                                    | Donnerstag  | * | 12:30:00 | ٢        |
| - Ausnahmen<br>Verbinderung                                          | und wiederholt                                                                                                    | Wöchentlich | * | 1        |          |
| , and a second                                                       | Tipp: Plüfungen gleichzeitig ausführen, damit die Ergebnisse konsolidiert werden können.                                 |             |   |          |          |
|                                                                      |                                                                                                    |             |   |          |          |
| Hilfe                                                                |                                                                                                    |             | ſ | OK       | Abbreche |

Klicken Sie nun im Menü Anti-Virus/ Anti-Spyware auf Erweiterte Optionen.

#### Erweiterte Optionen

## Prüfung planen

- Aktualisierungen Virus-Verwaltung Ziele prüfen
- Prüfungsmodi
- Prüfen bei Zugriff Automatische Behandlung
- Prüfungsoptionen
- Ausnahmen Spyware-Verwaltung
- Automatische Behandlung Erkennung
- Ausnahmen Verhinderung

<u>H</u>ilfe

#### Prüfungsma

Der unten ausgewählte Prüfungsmodus wird für alle geplanten und manuellen AV-Prüfungen verwendet. Prüfungsmodus festlegen: Ultra-Tiefen-Prüfung Prüft alle Dateien, Ordner und Archive O Tiefen-Prüfung Überspringt Archive O Normale Prüfung

- Überspringt Archive und nicht ausführbare Dateien Schnellprüfung
  - Nur Windows-Ordner und Startelemente

0K Abbrechen

## Öffnen Sie unter Virus-Verwaltung den Punkt Prüfungsmodi und aktivieren Sie die Ultra-Tiefenprüfung.

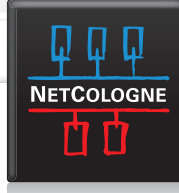

#### Erweiterte Optionen

Sovware-Erkennungsmethoden Prüfung planen Aktualisierungen Zusätzlich zur standardmäßigen Erkennung, die die Registrierung Ihres Computers nach aktiver Spyware durchsucht, gibt es Methoden für die Erkennung von ruhender und schwer zu Virus-Verwaltung Spyware durchsuc findender Spyware Ziele prüžen Prüfungsmodi Erkennungsoptioner Prüfen bei Zugrilf Nach Cookies suchen (empfohlen) Automatische Behandlung Prüfungsoptionen Erkennungsoptionen mit maximaler Stärke Ausnahmen Mit Hilfe dieser Optionen wir zwar etwas mehr Spyware gefunden, jedoch erheblich erhöht. Diese Optionen nur temporär verwenden. en, die Prüfgeschwindigkeit Spyware-Verwaltung Automatische Behandlung O Intelligente Schnellprüfung (empfohlen) Erkennung O Ganzes System prüfen Ausnahmen Verhinderung Iiefen-Prüfung Abbrechen Hilfe ΠК

Wechseln Sie anschließend unter der Spyware Erkennung auf den Punkt Erkennung. Setzen Sie den Haken bei Nach Cookies suchen (empfohlen) und aktivieren Sie die Tiefenprüfung. Bestätigen Sie nun die Änderungen mit OK.

| Die Prüfung auf Viren wird jetzt a<br>warten | usgeführt. Bitte                              | [Abbrechen]             |
|----------------------------------------------|-----------------------------------------------|-------------------------|
|                                              |                                               | Pause                   |
| Aktuelle Daten: c:\windows\system32          | Abasesrv.dll                                  |                         |
| Prüfungsdetails                              |                                               |                         |
| Antivirus - In Bearbeitung                   | Dateien geprüft<br>Dauer<br>Infizierungen gef | 7<br>0:00:08<br>unden 0 |
|                                              |                                               |                         |

Klicken Sie auf auf **Viren/Spyware** prüfen. Nun startet der Tiefenscann. Folgen Sie bei Funden dem empfohlen Vorgehen. Falls Sie sich über die Behandlung von gefunden Bedrohungen nicht sicher sind, verschieben Sie diese in die Quarantäne.

### Abschließender Hinweis:

Stellen Sie nach Abschluss der Tiefenprüfung die vorgenommenen Einstellungen wieder zurück. Dies ist notwendig, damit bei der nächsten automatischen Prüfung keine erneute Tiefenprüfung gestartet wird.

NetCologne wünscht Ihnen weiterhin viel Spaß beim Surfen im Internet!

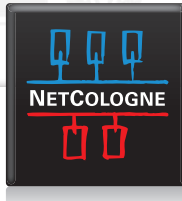